## Apple MacOS Mail: Opsætning af IMAP

Denne guide hjælper dig med opsætningen af de mailkonti der kørere på vores Mailhotel / Webhotel eller Shop og her er Apple' Mail Opsætning af IMAP

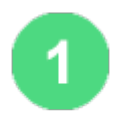

Åben MacOS Mail App'en. Det findes nemt ved at klikke på luppen i øverste venstre hjørne, eller ved at trykke på knappen Command og Mellemrumstasten - Søg på mail.

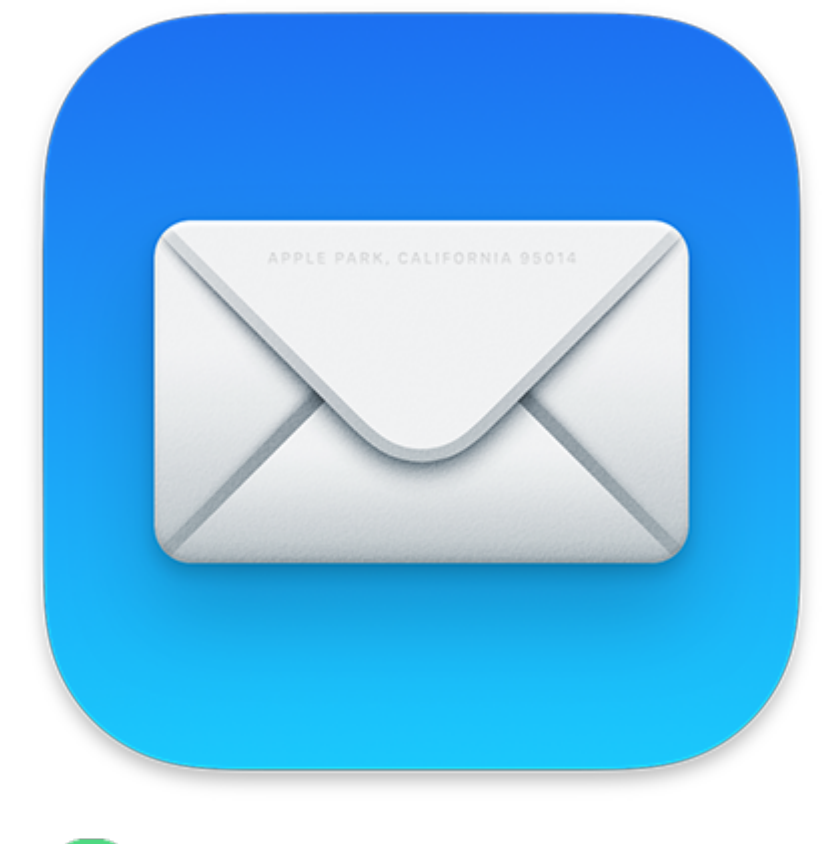

2

Når du åbner appen skal du gå til Mail i øverste venstre hjørne ved siden af Applelogoet, og klikke på Tilføj Konto

| Ś         | Mail                      | Arkiv         | Rediger  | Oversigt | Postkasse  | Besked   | Format | Vindue | Hjælp |
|-----------|---------------------------|---------------|----------|----------|------------|----------|--------|--------|-------|
| Om Mail   |                           |               |          |          |            |          |        |        |       |
| $\square$ | Indstillinger 光,<br>Konti |               |          | 3 🔺 🔦    | <u>→</u> ] | <b>P</b> |        |        |       |
| E Po      |                           |               | Udkast 🗸 | Med flag |            |          |        |        |       |
| Postka    | Tilfe                     | j konto       |          |          |            |          |        |        |       |
|           | Tjen                      | ester         | •        |          |            |          |        |        |       |
| W.        | Skju                      | Skjul Mail #H |          |          |            |          |        |        |       |
| Smarte    | Skju                      | I andre       | ∼жн      |          |            |          |        |        |       |
| Exchar    | Visa                      | alle          |          |          |            |          |        |        |       |
|           | Slut                      | Mail          | жQ       |          |            |          |        |        |       |

## **Click to Zoom**

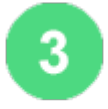

Du præsenteres nu for et vindue hvori du skal vælge mailkonto-udbyder. Vælg **Anden Mailkonto** og klik næste.

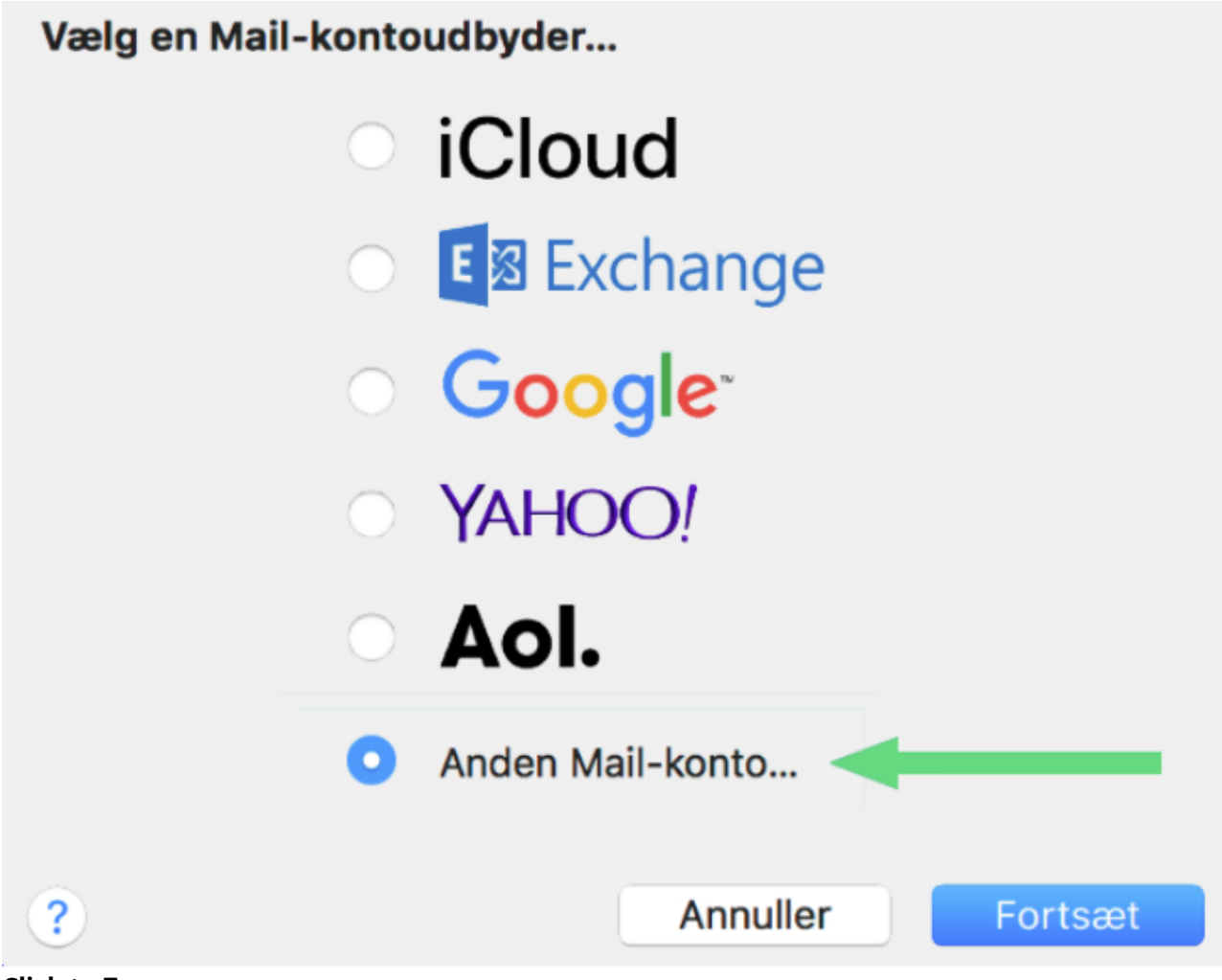

Click to Zoom

4

Indtast informationerne til din mailkonto. Navn vil være det navn, som modtagere vil se som afsender.

5

Du vil efter få sekunder nu blive mødt med et nyt vindue, hvori du informeres om 'Kan ikke bekræfte kontonavn eller adgangskode

| E-mailadresse:                | mail@dit-domæne.dk |  |
|-------------------------------|--------------------|--|
| Brugernavn:                   | mail@dit-domæne.dk |  |
| Adgangskode:                  | •••••              |  |
| Kontotype:                    | IMAP               |  |
| Server til indgående post:    | mail.scannet.dk    |  |
| Server til udgående post:     | asmtp.scannet.dk   |  |
| Kan ikke bekræfte kontonavn e | ller adgangskode.  |  |
| Annuller                      | Tilbage Log ind    |  |

## **Click to Zoom**

Udfyld følgende informationer: Under Kontotype Vælg **IMAP** Indgående server: **mail.scannet.dk** Udgående server: **asmtp.scannet.dk** Brugernavn: mail@ditdomæne.dk Adgangskode: Din adgangskode *NB. Din E-mail er nu indlæst i MacOS mail. Det er dog nødvendigt at ændre portnumre samt sikkerhed, for at få mailen til at fungere optimalt.* 

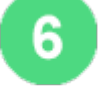

Gå til **Mail** ved siden af Applelogoet igen. Klik på **Indstillinger** > **Konti** > og vælg din netop opsatte email fra listen.

Gå til fanebladet Serverindstillinger.

Fjern flueben i Administrer Forbindelsesindstillinger Automatisk Indgående port: **143** Udgående port: **587** Fjern TLS/SSL i både indgående og udgående. Vælg Godkendelse via MD5 Chanllenge Response. Klik herefter på Arkiver i højre hjørne af vinduet.

Din IMAP Email er nu klar til brug i MacOS Mail